## データが開けなくなった時・データが消えてしまった時

## データを復元してみましょう。

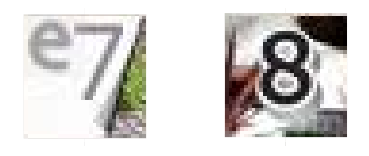

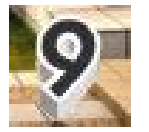

## ファイルを復元する方法

## 方法1:作業ファイルの復元

作業していたデータが消えてしまった時 保存していたところまで復元する時に使 用します。

方法2:7日間バックアップ

データが開かなくなってしまった場合に、 保存した日付を選択して復元する時に使用 します。

方法1:作業ファイルの復元

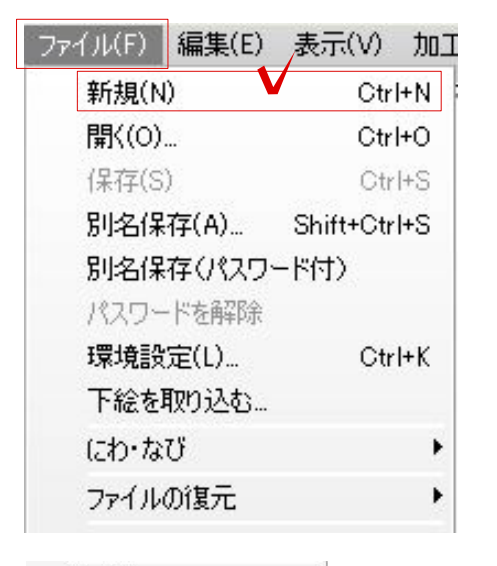

| にわ・なび    | <u> </u> |             |
|----------|----------|-------------|
| ファイルの復元  |          | 作業ファイルの復元 🚩 |
| 積算       | ,        | 7日間バックアップ   |
| 取り込み     | •        |             |
| 取り出し     | •        |             |
| 用紙の移動…   |          |             |
| 用紙の大きさ…  |          |             |
| 印刷プレビュー… |          |             |
| ED刷      | Otrl+P   |             |
| 終了       | Ctrl+Q   |             |

① ファイルを開く

新規で新しく開きます。

①-1:ファイルの新規を選択します。

①-2:ファイルの「ファイルの復元」を選択し、作業ファイルの復元を選択します。

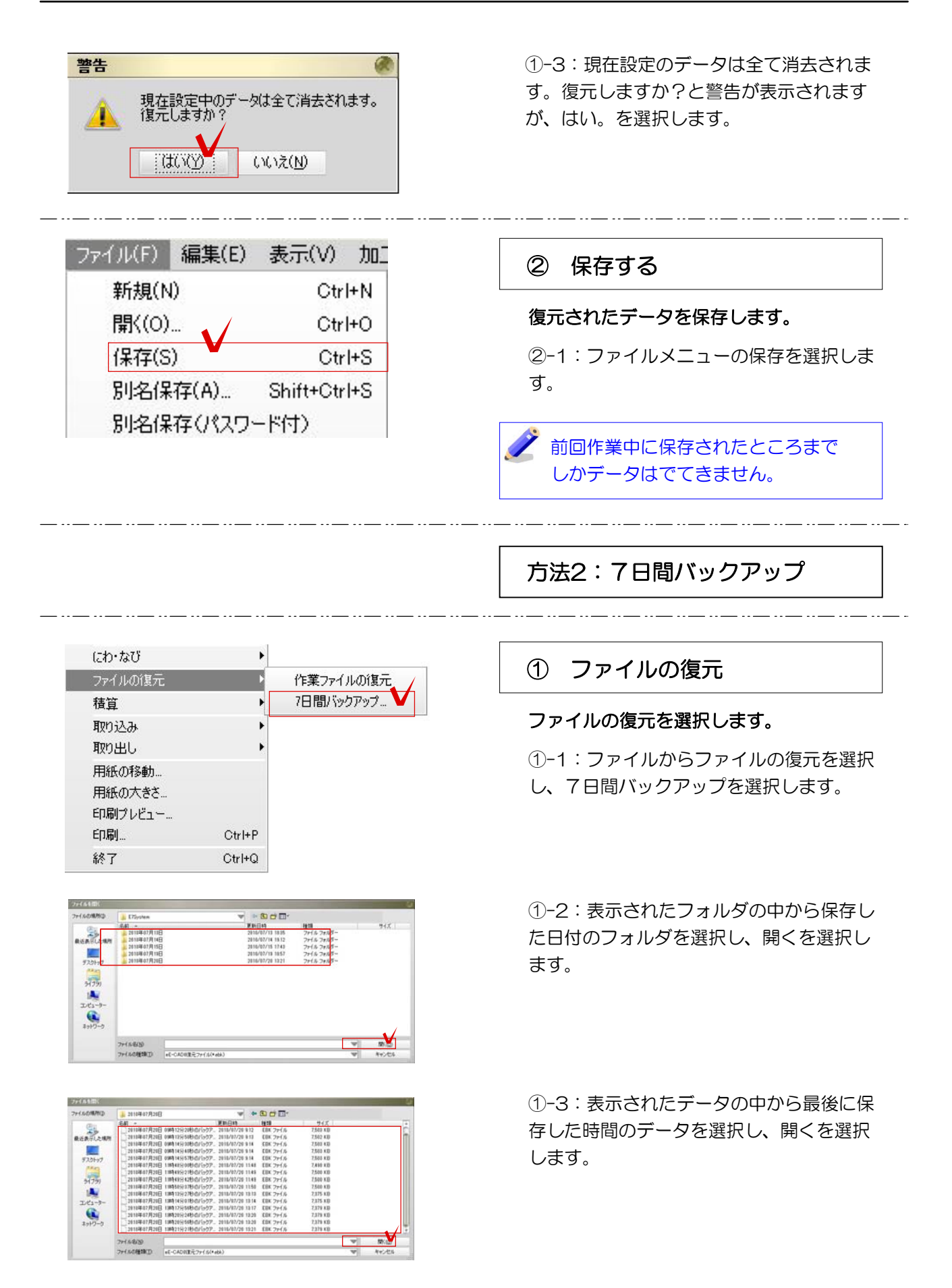

①-4:ファイルから保存を選択します。

| 771.           | ιλ(F)        | 編集(E)   | 表示(V)     | 加]   |  |  |
|----------------|--------------|---------|-----------|------|--|--|
| ŧ              | 新規(N)        |         | Ctrl+N    |      |  |  |
| F              | 開((O)        |         | Ctrl+O    |      |  |  |
| ſ              | 保存(S)        |         | Ctrl+S    |      |  |  |
| 5              | 別名保          | 存(A)    | Shift+Ctr | ·l+S |  |  |
| £              | 別名保          | 存(パスワ・  | -ド付)      |      |  |  |
| F 0100 / 19    |              |         |           |      |  |  |
| HE-CAU J74 Mia |              |         |           |      |  |  |
| 1#17 T CARPED  | テスクトップ<br>名前 | サイズ 項目の |           |      |  |  |
| 23             |              | 700 100 |           |      |  |  |

|                             | deta<br>Byokoyama<br>トロンピューター       | 7r14 7                           | 3NJ- 20                       | 10/03/27 16:15                                     |   |                 |
|-----------------------------|-------------------------------------|----------------------------------|-------------------------------|----------------------------------------------------|---|-----------------|
| 720197<br>51739<br>21/22-9- | しょうトワーク<br>やす<br>動いアンテナ類<br>多シンボル修正 | 79416 73<br>79416 73<br>79416 73 | オルダー 20<br>オルダー 20<br>オルダー 20 | 10/08/24 11:37<br>10/08/22 12:55<br>10/08/08 10:48 |   |                 |
| *>17-5                      | 77-11-名(約)                          | ReE-CADIrect                     |                               |                                                    | • | (第件位)<br>キャンパンの |

①-5:名前をつけて、保存を選択します。